# Anypos200 User Manual

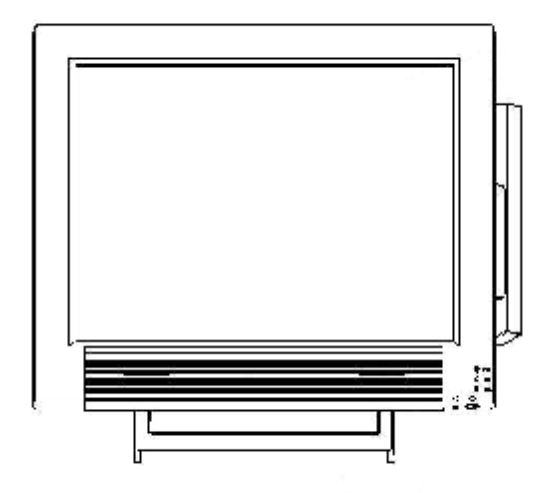

AOPOS SYSTEMS S.A.

#### Welcome Thank you for purchasing our powerful Anypos! With this Guide is to help you operate the Anypos.

## About the Product

Anypos is an innovational design from Point of Sale terminals and Kiosk with over decade of market experience and product development capability, A full range of functions are designed, developed and produced to meet the requirements of department store, supermarket, hypermarket, convenient store, boutique shops, restaurants, theaters, railway, metro, school, and government projects.

# Checking the packaging list

After you unpack the Anypos, check that the following items are included. If any item is missing or appears damaged, contact your dealer immediately.

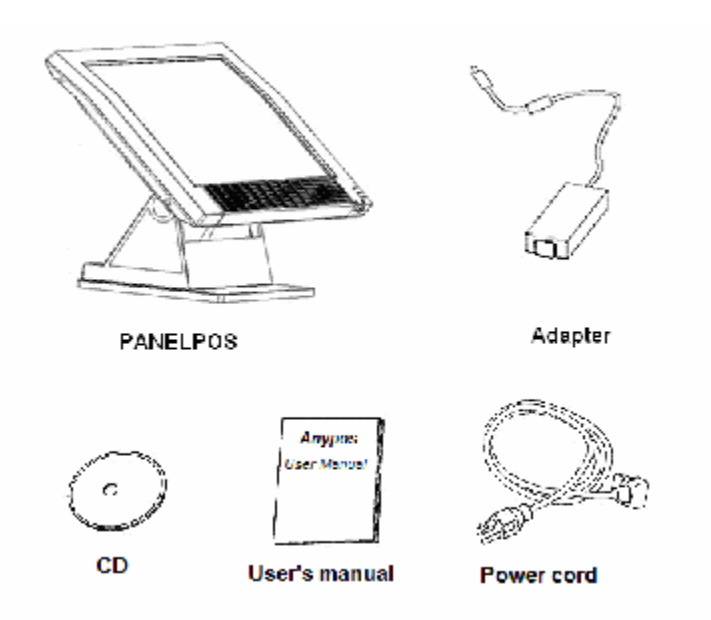

1

## Identifying Components

This section describes the parts and connectors on the Anypos.

# Front view

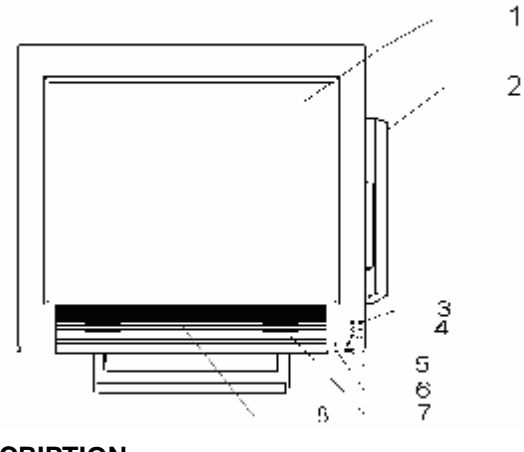

#### DESCRIPTION

| 1 | 15-inch TFT LCD and Touch screen |
|---|----------------------------------|
| 2 | Magnet Stripe Reader (Option)    |
| 3 | Power LED                        |
| 4 | HDD LED                          |
| 5 | Power botton                     |
| 6 | Front Line-out jack (Option)     |
| 7 | Speaker (Option)                 |
| 8 | RF card reader antenna (Option)  |

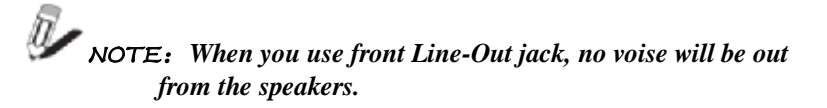

## **Rear view**

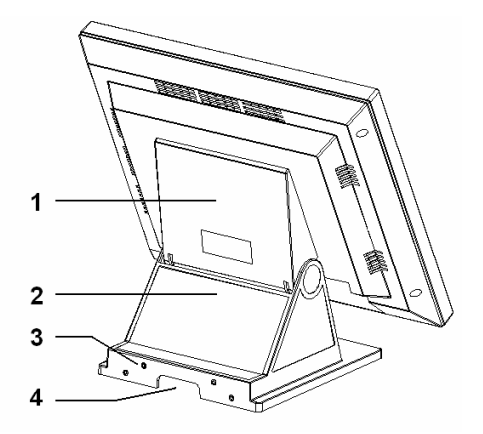

#### DESCRIPTION

- 1 Back Cover Board
- 2 Main Base
- 3 The screw holes of customer display
- 4 The hole of line

#### **Bottom Panel Ports**

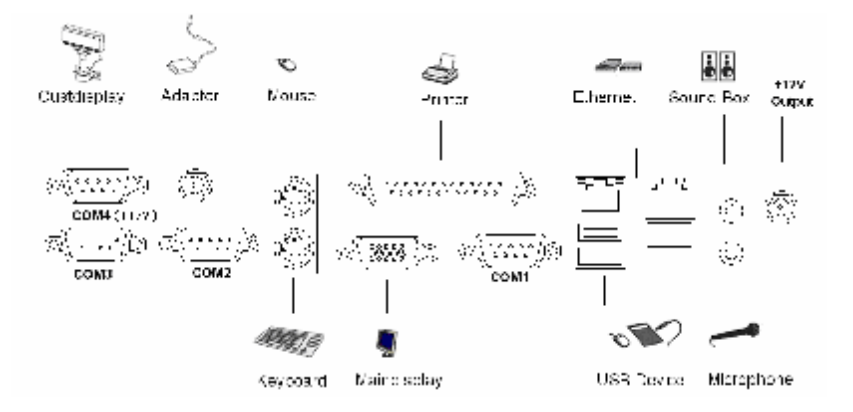

#### DESCRIPTION

| 1  | AC adapter connector |                |
|----|----------------------|----------------|
| 2  | PS2 keyboard port    |                |
| 3  | PS2 mouse port       | Đ              |
| 4  | Parallel port (LPT1) | ஷி             |
| 5  | VGA port             | 回              |
| 6  | USB 1&2&3&4          |                |
| 7  | 10/100 NIC port      | rea<br>Fi      |
| 8  | Microphone           | P              |
| 9  | Line-out             | (**            |
| 10 | DC +12V Output       | <b>OUT 12V</b> |
| 11 | COM1 port            | COM1           |
| 12 | COM2 port            | COM2           |
| 13 | COM3 port            | COM3           |
| 14 | COM4 port            | COM4           |

#### Attaching VFD Customer Display

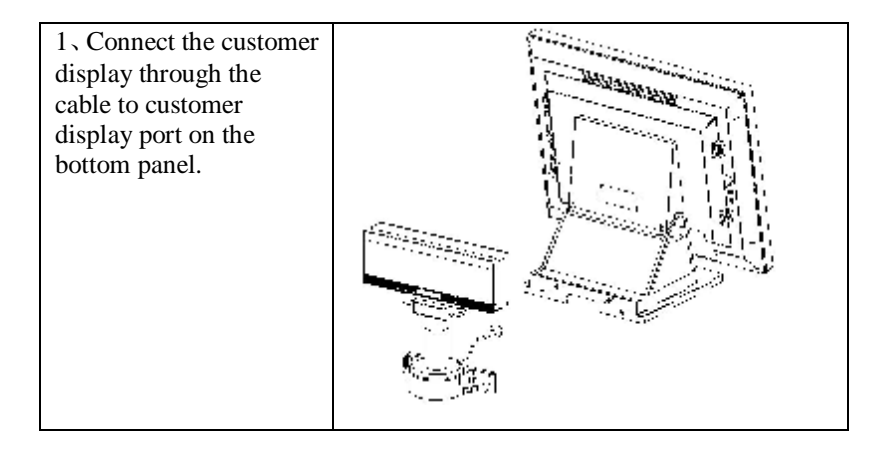

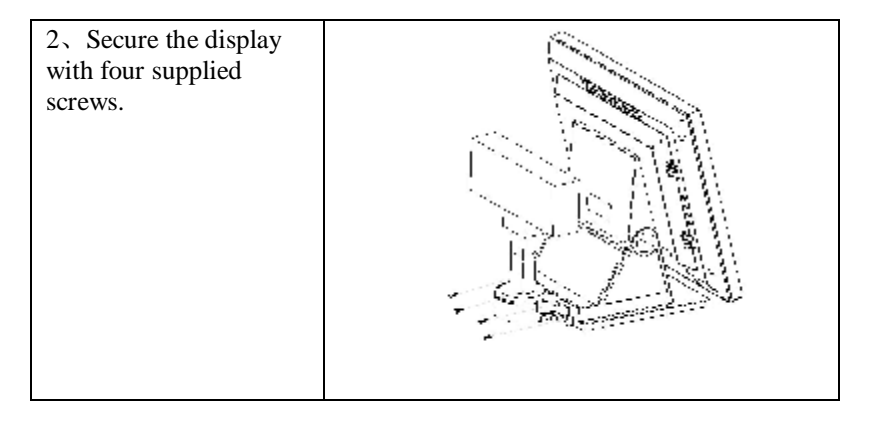

# Attaching the LCD Customer Display

| 1、Connect the LCD<br>customer display to the<br>VGA port and +12V<br>output port separately<br>through signal cable<br>and power supply<br>cable. |  |
|----------------------------------------------------------------------------------------------------|--|
| 2. Secure the display<br>with four supplied<br>screws.                                                                                            |  |

## Mounting Installation

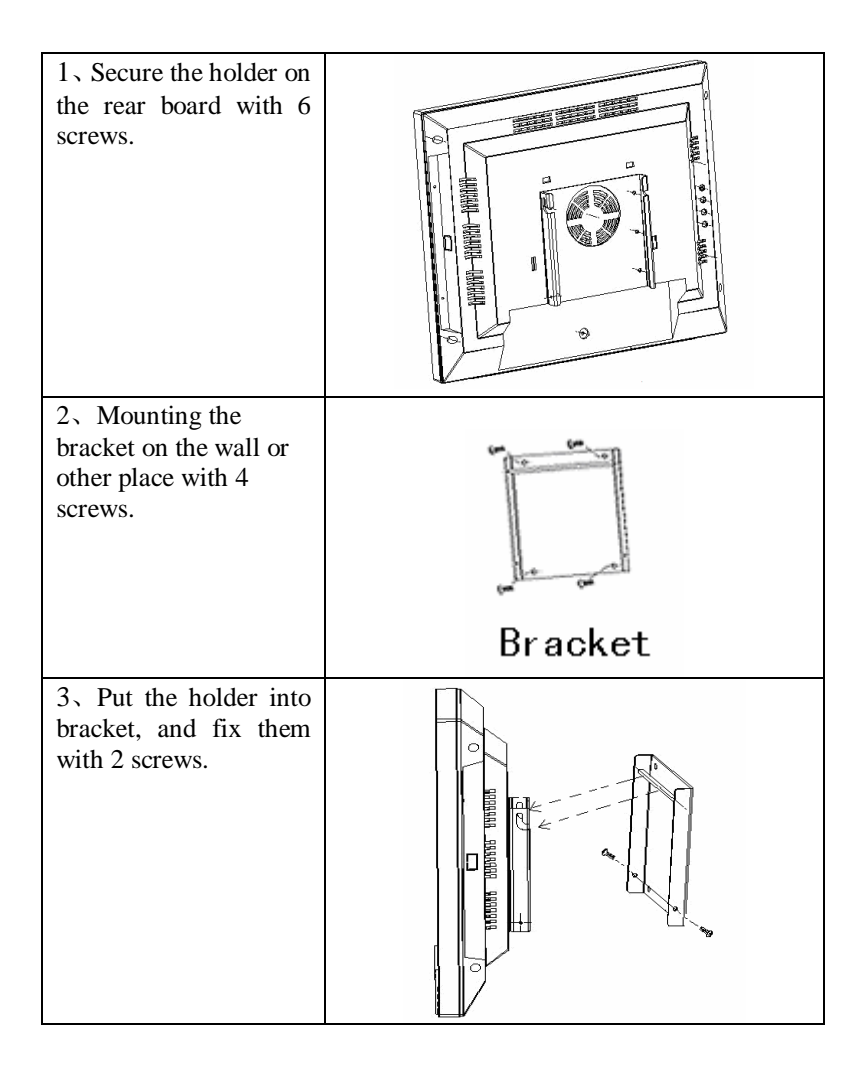

**W**NOTE: Anypos can be fixed in Base Mounting or Wall Mounting.

## Powering the Anypos on and off

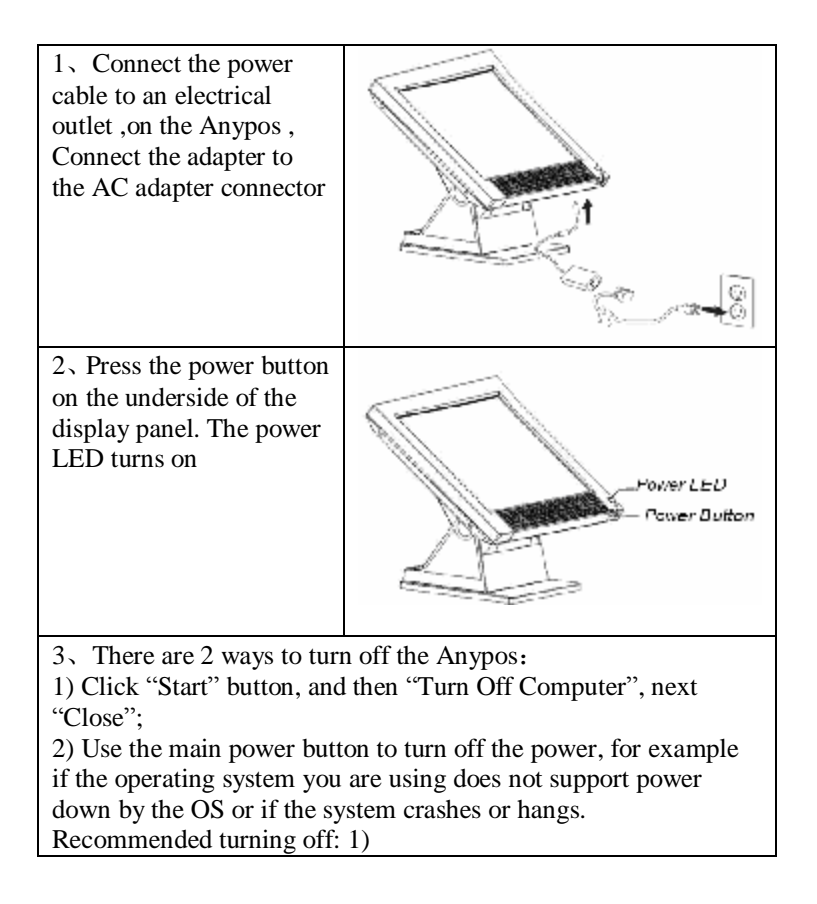

## Setup the Touchscreen

The touchscreen must be calibrated before in use.

After successful installation of diver, the following icons will appear on your desk.

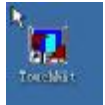

Click on the "General Touch Touchscreen", the system will enter calibration interface.

| Edge Compensals         | on                      | Hatdware                | About            |
|-------------------------|-------------------------|-------------------------|------------------|
| General                 | Tools                   | Setting                 | Displa           |
| nearization Curve       |                         |                         |                  |
|                         |                         |                         |                  |
|                         |                         |                         |                  |
|                         |                         |                         |                  |
|                         |                         |                         |                  |
|                         | -                       |                         | NEW              |
| 4 Points<br>Calibration | Do 4 poir               | is alignment to matc    | h display.       |
|                         | 4                       |                         |                  |
| Clear and<br>Calibrate  | Clear line<br>alignment | aticolion patameter a   | and dia 4 points |
| -                       | 1                       |                         |                  |
| L'annim terre           | Inearity.               | to ineascation for be   | elles louchscre  |
| PLAD BLOOD (1)          | 1                       |                         |                  |
| Linearcauon             | I share a second        |                         | voaruotaciv.     |
| Deary Test              | Do draw                 | test to verify the tour |                  |

Calibration, draw test tools and the linearity curve of the touchscreen were list in this property page shown as below for user to do touchscreen calibration and touch position test.User can do calibration or draw test by pressing the function push buttons.

#### Linearization Curve

Linearization curve of the touchscreen is list in this page for reference and trouble shooting purpose.

#### 4 points calibration

Pressing this button, a new window will be popped-up at the location when the touchscreen was mapped to area for this touch system to guide the user do 4 points calibration.

User should follows the guide to touch and hold the blinking X symbol in the calibration window until it does not blink to make sure that the utility can gather enough data for computation.

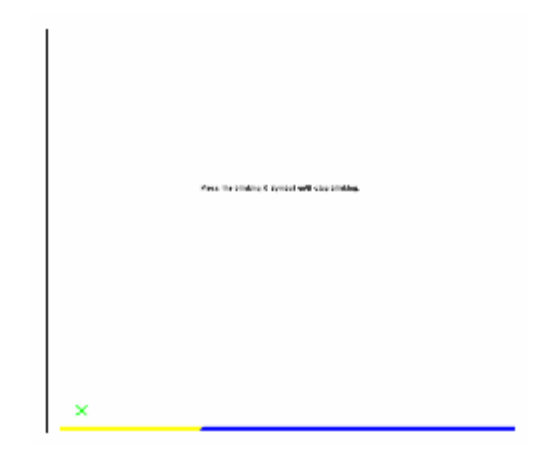

#### **Clear and Calibration**

Press this button to erase the 25 points calibration/linearization parameters and force user to do 4 points calibration again. After 25 points calibration data was clear, the 4 points calibration data will be invalid. It needs to do 4 points calibration.

#### Linearization

Linearization (25 or 9 points calibration) function is used to compensate the touchscreen linearity. After linearization completed, the linearity of the touchscreen will be shown in the Linearity curve window.

Pressing this button, a new window will be popped-up at the location when the touchscreen was mapped to area for this touch system to guide the user do 25 points calibration. User should follows the guide to touch and hold the blinking X symbol in the calibration window until it does not blink to make sure that the utility can gather enough data for computation.

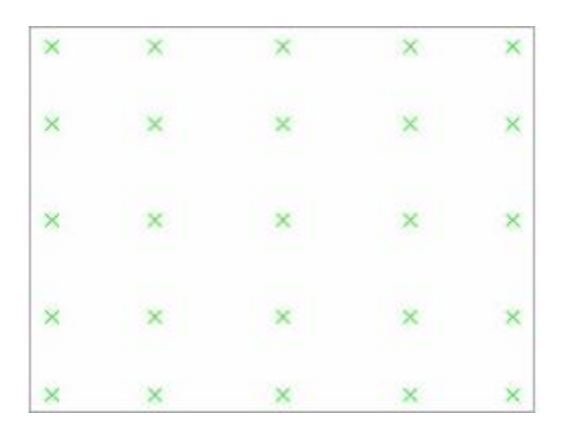

## Draw Test

This function is used for accuracy and performance check. Press this button and a new pop up window will be popped up in the location where the touchscreen was mapped to the touch system.

# COM1~COM4 Ring function selector

JP1 : COM1/COM2 Ring function selector

JP2 : COM3/COM4 Ring function selector

JP1and JP2 enable you to choose between 5V and 12V on COM1 $\sim$ COM4 respectively. Since pin 9 on COM1 $\sim$ COM4 is reserved for switching between 5V and 12V

| Jumper | Type   | Description            | Setting (default)                                      |
|--------|--------|------------------------|--------------------------------------------------------|
| JP1~2  | 10-pin | Select +5V/<br>+12V/RI | 1-3&2-4: +5V<br>3-5&4-6: +12V<br>7-9&8-10: RI<br>JP1~2 |

# Troubleshotting

Often after time spent troubleshooting, the problem is traced to something as simple as a loose connection. Check the following before proceeding to the problem-specific solutions.

| PROBLEM                                                                                                    | SOLUTION                                                                                                    |
|----------------------------------------------------------------------------------------------------|----------------------------------------------------------------------------------------------------|
| The display screen is dark.                                                                                           | Make sure that the Power LED is on and<br>Anypos is not in suspend mode, and adjust<br>the display brightness.                                              |
| The following message<br>appears at boot up:<br>"Invalid system disk,<br>Replace the disk, and<br>then press any key" | Ensure that an operating system is installed.<br>Check the boot sequence in the BIOS setup<br>utility.                                                      |
| An unidentified message is displayed.                                                                                 | Reboot the terminal and run the BIOS Setup<br>Utility. Confirm the Setup Utility parameters.<br>If the same message is displayed after booting<br>up again, |
| You cannot turn on the                                                                                                | Check the AC adapter connection. Make sure                                                                                                    |

| terminal.                                            | that the adapter LED is on. Otherwise, replace the adapter                                                                                                   |
|------------------------------------------------------|----------------------------------------------------------------------------------------------------|
| The scanner is not<br>working                        | Check the scanner cable connection. Check<br>the scanner with another terminal to see if it<br>works. If the same problem occurs, replace the<br>scanner.    |
| The screen is blank and<br>you don't hear any beeps. | Check that the power cord is plugged into a<br>working electrical outlet. Check that the<br>power is on. (Press the power switch again for<br>confirmation.) |
| Only the cursor appears.                             | Reinstall the operating system, and power on the Anypos.                                                                                                    |
| Audio problems                                       | Ensure the audio cable is not defective. The mute is off.                                                                                                    |
| Terminal is not working<br>at all                    | Wait 30 seconds and try again.<br>If still not working – Reboot the terminal.<br>Otherwise, have the Anypos serviced                                         |
| Terminal is frozen                                   | Wait 30 seconds and try again.<br>If still not working – Reboot the terminal.<br>Otherwise, have the Anypos serviced.                                        |

## Having the Anypos Serviced

If you are unable to solve the problem, you should have the Anypos serviced. Pack the Anypos in the original carton. Include a description of the problem and a checklist of the steps you took when trying to fix the problem. The information may be useful to the service personnel. Return the Anypos to the place you purchased it.